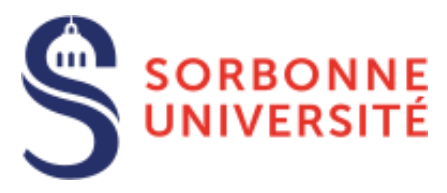

## Guide du candidat sur eCandidat 2020

Nouveau site 2020 : https://candidature.sorbonne-universite.fr

## Organisez votre candidature

<u>eCandidat</u> est une des procédures de candidature réservées aux candidats souhaitant intégrer une formation à Sorbonne Université.

eCandidat vous accompagnera tout au long du processus de candidature, depuis la création de votre compte en ligne jusqu'à la décision donnée pour chacune des formations dans lesquelles vous postulez.

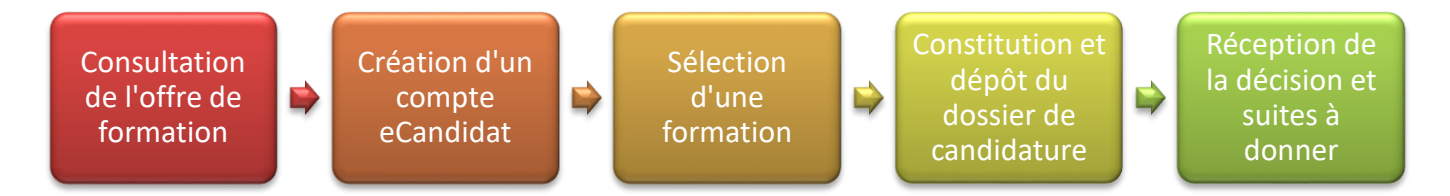

La candidature étant dématérialisée, vous n'aurez rien à envoyer par voie postale pour les formations dématérialisées sauf pour les formations marquées « dossier papier ». Suivez les informations indiquées sur l'application eCandidat et les formations elles-mêmes.

À chaque étape du traitement, un mél vous est envoyé à l'adresse que vous avez renseignée dans votre dossier de candidature. **Pensez à consulter régulièrement votre messagerie** électronique, et éventuellement vos SPAM, pour suivre l'avancement de votre candidature.

Une Foire Aux Questions permet d'obtenir une réponse aux questions les plus courantes.

## Cinq conseils

- 1. N'attendez pas les résultats du semestre ou de votre formation actuelle pour déposer une candidature : il est toujours possible d'annuler une demande, il ne sera pas possible de réaliser une candidature hors délai.
- 2. Déposez votre candidature en ligne pendant la période de candidature.
- 3. Soyez attentif à postuler dans le bon centre de candidature et au niveau correspondant à vos études.
- 4. N'attendez pas le dernier jour pour postuler : vous pourriez rencontrer un problème lors de votre candidature...
- 5. Pour connaitre l'ensemble des formations délivré par Sorbonne Université et vous permettre de vous inscrire et postuler dans les meilleures conditions, lisez attentivement les informations qui vous sont données par le site de Sorbonne Université.

## Table des matières

| Vous êtes étudiant-e à Sorbonne Université                                                   | 3  |
|----------------------------------------------------------------------------------------------|----|
| Vous ne possédez pas de compte étudiant (ni Sorbonne Université, ni Paris Sorbonne, ni UPMC) | 5  |
| Renseigner « Mon compte »                                                                    | 6  |
| Informations perso.                                                                          | 6  |
| Adresse                                                                                      | 6  |
| Baccalauréat                                                                                 | 6  |
| Cursus interne                                                                               | 6  |
| Cursus externe                                                                               | 7  |
| Stages                                                                                       | 7  |
| Expériences pro                                                                              | 7  |
| Candidatures                                                                                 | 7  |
| Déposer une candidature dans une formation                                                   | 8  |
| Récapitulatif de votre candidature et avancement du statut de votre dossier                  | 9  |
| Statut de votre dossier                                                                      | 9  |
| Mettre en ligne une pièce justificative                                                      |    |
| Pièce spécifique                                                                             |    |
| Transmettre la candidature                                                                   |    |
| Remplacer une pièce justificative refusée                                                    | 11 |
| Confirmer sa candidature                                                                     | 11 |

#### Vous êtes étudiant-e à Sorbonne Université

▲ Même si vous vous identifiez comme étudiant-e de Sorbonne Université, il vous faudra créer un compte eCandidat 2020.

**1.** À partir de la page **Accueil**, sous le message d'accueil, cliquez dans le pavé « **Je suis inscrit(e) à Sorbonne Université en 2019-2020** ».

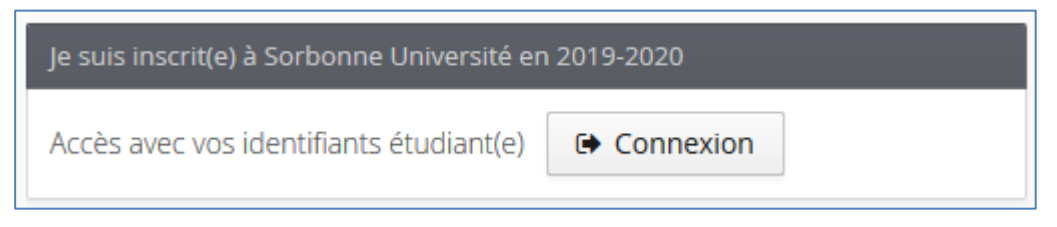

2. Rédirigé-e vers la page « CAS Sorbonne Université », saisissez vos identifiant et mot de passe habituels utilisés lors de votre connexion à l'ENT et autres outils (ex : Moodle). Votre identifiant est sur votre carte d'étudiant-e.

|                                                                                                    | CAS                                                                                            |
|----------------------------------------------------------------------------------------------------|------------------------------------------------------------------------------------------------|
| Connexion                                                                                                    | eCandidat Sorbonne Universite<br>Authentification CAS SU pour eCandidat Sorbonne<br>Universite |
| Identifiant:  Mot de passe:  Prévenez-moi avant d'accéder à d'autres services. Je suis sur un ordinateur public.                                                  |                                                                                                |
| Connexion<br>Pour des raisons de sécurité, veuillez vous déconnecter et<br>fermer votre navigateur lorsque vous avez fini d'accéder<br>aux services authentifiés. |                                                                                                |

- 3. Une fois connecté-e, vous devez tout de même créer un compte eCandidat 2020, en cliquant sur le bouton « Créer un compte eCandidat 2020 » sur la page d'accueil.
- ⚠ Un compte eCandidat 2019 ne peut pas être utilisé en 2020. Il vous faut créer un nouveau compte.

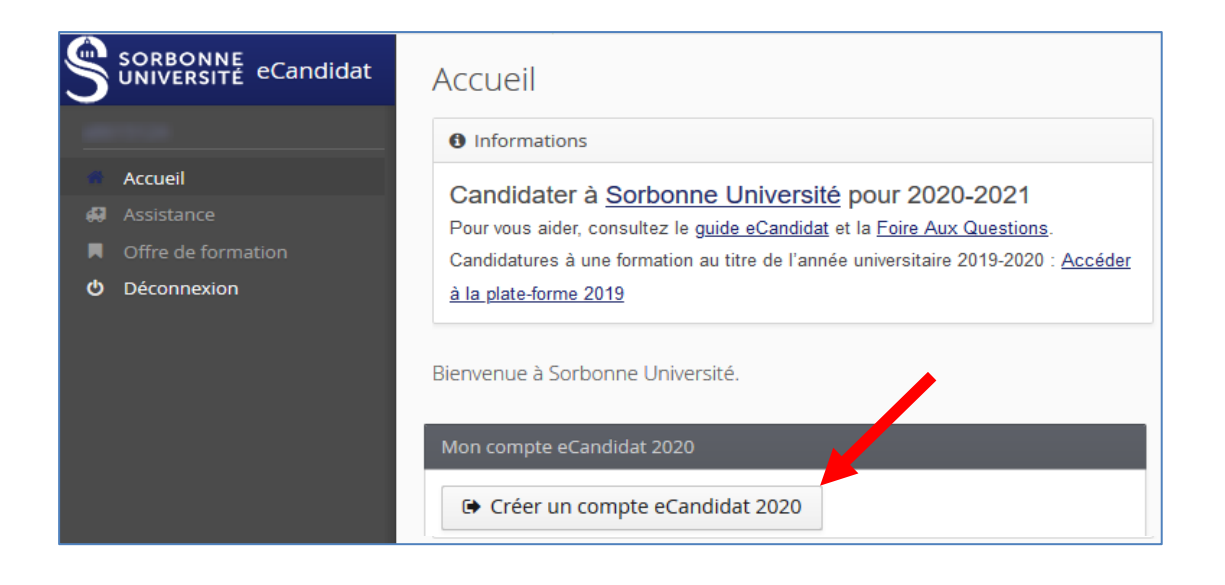

4. Un formulaire apparait pré-rempli. Vérifiez et/ou corrigez les informations, l'adresse mél en particulier car c'est cette adresse qui sera utilisée pour l'envoi de vos identifiants de connexion ainsi que pour toutes les notifications relatives au traitement de votre candidature.

| Création de compte                                                                            | + X                                                                                           |
|-----------------------------------------------------------------------------------------------|-----------------------------------------------------------------------------------------------|
| Attention, lorsque vous aurez r<br>Vous devrez consulter vos cou<br>pourrez vous reconnecter. | nodifié votre compte , vous serez déconnecté.<br>rriels pour valider votre adresse, puis vous |
| Nom *                                                                                         |                                                                                               |
| Prénom *                                                                                      |                                                                                               |
| Adresse mail *                                                                                |                                                                                               |
| Confirmation Adresse Mail *                                                                   |                                                                                               |
| X Annuler                                                                                     | 🖺 Enregistrer                                                                                 |

- **5.** Cliquez sur "Enregistrer". Cette action déclenche l'envoi d'un mél à l'adresse que vous avez indiquée, avec un lien valable 5 jours (après ce délai, votre compte sera automatiquement supprimé).
- 6. Rendez-vous à l'adresse indiquée dans le mél et validez votre compte avec ce lien. Un message vous confirme la réussite de cette opération.

Vous pouvez désormais vous reconnecter à eCandidat – par votre accès étudiant-e SU ou votre compte eCandidat 2020 – pour procéder au dépôt de vos candidatures.

# Vous ne possédez pas de compte étudiant (ni Sorbonne Université, ni Paris Sorbonne, ni UPMC)

1. En bas de la page « Accueil », cliquez sur le lien « Créer un compte eCandidat 2020 » :

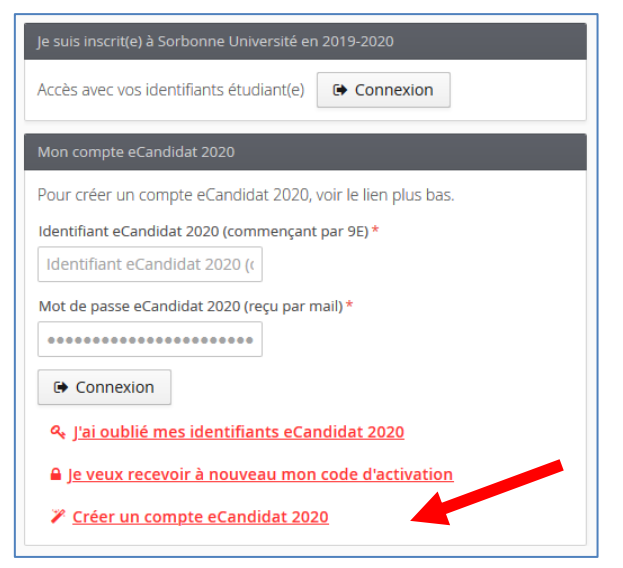

⚠ Un compte eCandidat 2019 ne peut pas être utilisé en 2020.

2. La fenêtre « Création de compte » apparait. Remplissez tous les champs.

Attention au champ "Adresse mail" : cette adresse sera utilisée pour l'envoi de vos identifiants de connexion ainsi que toutes les notifications relatives au traitement de votre candidature.

| Création de compte                                                                          | + ×                                                                                            |
|---------------------------------------------------------------------------------------------|------------------------------------------------------------------------------------------------|
| Attention, lorsque vous aurez<br>Vous devrez consulter vos cou<br>pourrez vous reconnecter. | modifié votre compte , vous serez déconnecté.<br>ırriels pour valider votre adresse, puis vous |
| Nom *                                                                                       |                                                                                                |
| Prénom *                                                                                    |                                                                                                |
| Adresse mail *                                                                              |                                                                                                |
| Confirmation Adresse Mail *                                                                 |                                                                                                |
| × Annuler                                                                                   | 🖺 Enregistrer                                                                                  |

- **3.** Cliquez sur "Enregistrer". Cette action déclenche l'envoi d'un mél à l'adresse indiquée avec un lien indispensable pour activer votre compte eCandidat sous 5 jours (passé ce délai, votre compte sera automatiquement supprimé).
- **4. Cliquez** sur le **lien pour activer votre compte.** Un message vous confirme la réussite de cette opération. Vous pouvez désormais vous reconnecter à eCandidat avec ce compte pour procéder au dépôt de vos candidatures.

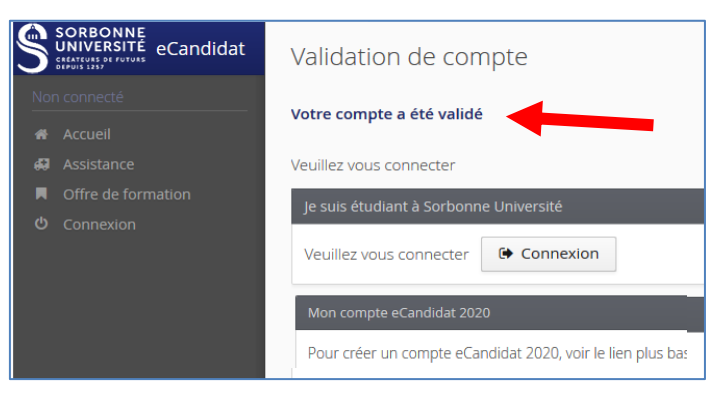

#### Renseigner « Mon compte »

Connecté-e, la page "Accueil" vous le signifie et de nouvelles rubriques apparaissent dans le menu à gauche.

| Accueil                                 | Informations                                                             |
|-----------------------------------------|--------------------------------------------------------------------------|
| Assistance                              | Bienvenue sur eCandidat Formation de Sorbonne                            |
| Offre de formation                      | Université I                                                             |
| O Déconnexion                           |                                                                          |
|                                         | Bienvenue B 3 LAT 3.                                                     |
| <ul> <li>Informations perso.</li> </ul> | Vous êtes connecté avec le login : 8EW47FFZ                              |
| Adresse                                 | Vous avez un compte eCandidat, choisissez une option dans le menu de gau |
| Baccalauréat                            |                                                                          |
| Cursus Interne                          |                                                                          |
| Cursus Externe                          |                                                                          |
| 🖯 Stages                                |                                                                          |
| S Expériences pro.                      |                                                                          |
| 🛊 Candidatures                          |                                                                          |

À tout moment, vous pouvez revenir sur votre compte eCandidat via votre compte Sorbonne Université ou directement sur l'application eCandidat avec vos identifiants transmis par mél.

## Informations perso.

## Attention !

- Vous devez renseigner les rubriques dans l'ordre : « informations perso. » avant d'accéder aux autres rubriques.
- Bien que non obligatoire, il convient de renseigner le numéro INE et sa clé.
- L'ensemble des rubriques sera éventuellement consulté par une commission pédagogique ; nous vous conseillons de les remplir avec soin et le plus complètement possible.
- Si vous constatez une erreur que vous ne pouvez corriger vousmême, signalez-la lors de votre inscription administrative au service dédié qui se chargera de rectifier.
- **1.** Cliquez sur le bouton « Saisir/Modifier informations » et remplissez les informations.

#### Adresse

2. Cliquez sur le bouton « Saisie/modifier adresse » pour remplir l'adresse personnelle. Si ce n'était déjà fait, elle sera automatiquement ajoutée à votre dossier étudiant.

#### Baccalauréat

3. Vous devez renseigner votre Bac (ou indiquer que vous ne l'avez pas) en cliquant sur « Saisir/Modifier ». La saisie assistée permet d'avoir les mentions disponibles en fonction de l'année. Cette mention est automatiquement renseignée et non modifiable si vous êtes connecté-e avec vos identifiants étudiants ou avez saisi un INE connu de Sorbonne Université.

#### Cursus interne

**4.** Ce n'est pas à vous de saisir ces informations ; elles sont automatiquement remplies si vous vous êtes connecté-e avec vos identifiants étudiants ou si vous avez indiqué un INE.

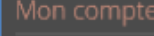

- Informations perso
- Adresse 🕈
- Baccalauréat
- 🏛 Cursus Interne
- 🞓 Cursus Externe
- 🗊 Stages
- 🗞 Expériences pro.
  - Candidatures

#### Cursus externe

5. Vous pouvez indiquer ici les diplômes que vous avez suivis/obtenus dans d'autres établissements que Sorbonne Université en cliquant sur « Nouveau cursus ».

#### Stages

6. Cliquez sur « Nouveau stage » pour indiquer les stages que vous avez réalisés.

#### Expériences pro.

7. Vous pouvez indiquer vos expériences professionnelles en cliquant sur « Nouvelle expérience professionnelle ».

## Candidatures

8. Vous retrouverez dans cette rubrique toutes vos candidatures et pourrez suivre leur état. Le bouton « Nouvelle candidature » vous permet de déposer une nouvelle candidature.

## Déposer une candidature dans une formation

Votre compte est renseigné, vous pouvez maintenant choisir une formation dans laquelle postuler en cliquant sur la rubrique « **Candidatures** ».

| Offre de formation                                                          | <b>1.</b> Pour déposer une candidature dans une des formations ouvertes à la <b>procédure eCandidat</b> , cliquez sur la rubrique " <b>Offre de formation</b> ". |  |  |  |
|-----------------------------------------------------------------------------|----------------------------------------------------------------------------------------------------|--|--|--|
| •                                                                           | <ol> <li>Déroulez ensuite la liste qui vous intéresse pour voir les formations ainsi<br/>que les dates de candidatures.</li> </ol>                               |  |  |  |
| Offre de formation                                                          |                                                                                                    |  |  |  |
| Vous pouvez consulter les forma                                             | itions en dépliant les menus.                                                                                                    |  |  |  |
| Filtre                                                                      | Filtrer Filtre en cours : Aucun                                                                                                    |  |  |  |
| Sorbonne Université                                                         |                                                                                                    |  |  |  |
| Titre                                                                       |                                                                                                    |  |  |  |
| • 🏛 Double cursus et do                                                     | ouble licence                                                                                                    |  |  |  |
| • 🏛 Elève en CPGE                                                           |                                                                                                    |  |  |  |
| 🝷 🏛 Lettres, Arts, Langu                                                    | es, Sciences Humaines et Sociales- Titulaires d'un diplôme français-européen (UE-EEE-S                                                                           |  |  |  |
| Diplôme d'université                                                        | 1cycle                                                                                                    |  |  |  |
| 🕨 🞓 Licence                                                                 |                                                                                                    |  |  |  |
| 🕨 🞓 Master                                                                  |                                                                                                    |  |  |  |
| Préparation aux conc                                                        | ours                                                                                                    |  |  |  |
| 🕨 🏛 Lettres, Arts, Langu                                                    | es, Sciences Humaines et Sociales-Titulaires d'un diplôme non européen (Hors UE-EEE-S                                                                            |  |  |  |
| • 🏛 Médecine et Param                                                       | édical - Diplôme d'état d'infirmier en pratique avancée                                                                                                    |  |  |  |
| f     m     Médecine et Paramédical - Master santé et Master santé publique |                                                                                                    |  |  |  |
| Reprise d'études - F                                                        | ormation continue                                                                                                    |  |  |  |
| Sciences & Ingénier                                                         | ie - Cycle d'intégration                                                                                                    |  |  |  |
| Sciences & Ingénier                                                         | ie - Actuariat                                                                                                    |  |  |  |
| Sciences & Ingénier                                                         | ie - Automatique et robotique                                                                                                    |  |  |  |

#### **3.** Confirmez votre choix comme vous l'indique la fenêtre « Confirmation ».

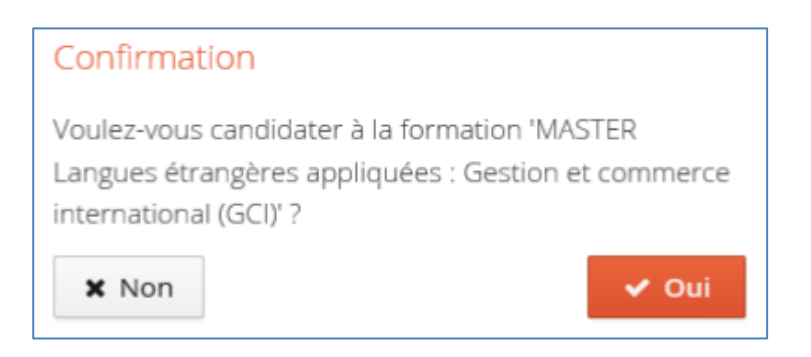

## Récapitulatif de votre candidature et avancement du statut de votre dossier

Lors de la saisie d'une candidature, une fenêtre s'ouvre et affiche votre dossier de candidature :

|                                                                                                    |                                                                                                    | 12                                 |                                               |                                                                                                    |                                              |                                                                    |                                      |
|----------------------------------------------------------------------------------------------------|----------------------------------------------------------------------------------------------------|------------------------------------|-----------------------------------------------|----------------------------------------------------------------------------------------------------|----------------------------------------------|--------------------------------------------------------------------|--------------------------------------|
| Informations détaill                                                                                                    | ées                                                                                                    | Date                               | s utiles                                      |                                                                                                    | A                                            | Adresse de contact                                                 |                                      |
| Formation                                                                                                    | M1 BIP Biologie Intégrative                                                                                                    | 3 Date limite de retour 13/05/2020 |                                               | 9                                                                                                    | Sorbonne Université                          |                                                                    |                                      |
| 2 Statut du dossie                                                                                                    | r À finaliser                                                                                                    | (                                  | ate de confirmatio                            | n 22/02/2020                                                                                                  |                                              |                                                                    |                                      |
| 7 Décision<br>Commentaire<br>Confirmation<br>Code OPI                                                                                                    | Confirmé le 16/03/2020 19:07:47 par<br>98E (date de passage : 16/03/2020 –                                                                                                    |                                    |                                               | 7<br>N                                                                                                    | 75005 PARIS 05EME<br>Mail :<br>universite.fr | @sorbonne-                                                         |                                      |
| A N'oubliez pas de co                                                                                                    | onsulter les onglets 'Formulaires complémentai                                                                                                    | res' et 'In                        | formations complé                             | mentaires'                                                                                                    |                                              |                                                                    |                                      |
| Procédure dématé                                                                                                    | catives  Formulaires complémen                                                                                                    | ntaires                            | i Informatio                                  | ons complén                                                                                                   | nentaires                                    | is fait yous devrez tra                                            | ansmattra votra                      |
| <ul> <li>Preces justifie</li> <li>Procédure dématé<br/>candidature.</li> <li>Pièce justificative</li> </ul>                                                                                                    | rialisée, veuillez déposer vos pièces via les co                                                                                                    | ntaires                            | i Informatio<br>les du tableau ava<br>Fichier | ons complén<br>ant le 30/06/20<br>Statut                                                                      | nentaires<br>19. Une foi<br>Pièce con        | is fait vous devrez tra<br>ditionnelle                             | ansmettre votre<br>2.<br>Commentaire |
| <ul> <li>Procédure dématé<br/>candidature.</li> <li>Pièce justificative</li> <li>l'année en cours in</li> </ul>                                                                                                    | rialisée, veuillez déposer vos pièces via les construints complémer                                                                                                    | ntaires                            | i Informatio                                  | ons complén<br>ant le 30/06/20<br>Statut<br>En attente                                                        | nentaires<br>19. Une foi<br>Pièce con        | is fait vous devrez tra<br>ditionnelle                             | ansmettre votre                      |
| <ul> <li>Procédure dématé<br/>candidature.</li> <li>Pièce justificative</li> <li>l'année en cours in</li> <li>CV d'une page incl</li> </ul>                                                                                                    | catives Formulaires complémer<br>rialisée, veuillez déposer vos pièces via les co<br>nclus<br>uant les expériences professionnelles et les                                                                                           | ntaires<br>command<br>stages       | i Informatio                                  | ons complén<br>ont le 30/06/20<br>Statut<br>En attente<br>Transmise                                           | Pièce con                                    | is fait vous devrez tra<br>ditionnelle                             | Commentaire                          |
| <ul> <li>Procédure dématé<br/>candidature.</li> <li>Pièce justificative</li> <li>l'année en cours in</li> <li>CV d'une page incl</li> <li>Lettre de recomma</li> </ul>                                                                                                    | catives Formulaires complémer<br>rialisée, veuillez déposer vos pièces via les co<br>iclus<br>uant les expériences professionnelles et les                                                                                           | ntaires<br>command<br>stages       | i Informatio                                  | ons complén<br>ant le 30/06/20<br>Statut<br>En attente<br>Transmise<br>En attente                             | Pièce con<br>Pièce con<br>4.2<br>Q Non co    | is fait vous devrez tra<br>ditionnelle<br>oncerné par cette pièce  | Commentaire                          |
| Procédure dématé<br>candidature.  Pièce justificative I'année en cours ir CV d'une page incl Lettre de recomma  CV de recomma  CV d'une page incl                                                                                                    | catives Formulaires complémer<br>rialisée, veuillez déposer vos pièces via les co<br>nclus<br>uant les expériences professionnelles et les<br>andation<br>emplir et recharger le PDF                                                 | ntaires<br>command<br>stages       | i Informatio                                  | ons complén<br>ant le 30/06/20<br>Statut<br>En attente<br>Transmise<br>En attente<br>En attente               | Pièce con<br>Pièce con<br>1.2<br>Q Non co    | is fait vous devrez tra<br>aditionnelle<br>oncerné par cette pièce | commentaire                          |
| Procédure dématé<br>candidature.  Pièce justificative l'année en cours in CV d'une page incl Lettre de recomma CV d'une page incl CV d'une page incl | catives Formulaires complémer<br>rialisée, veuillez déposer vos pièces via les co<br>nclus<br>uant les expériences professionnelles et les<br>andation<br>emplir et recharger le PDF<br>tenu par le formulaire Master BIP - Niveau M | ntaires<br>command<br>stages       | i Informatio                                  | ons complén<br>ant le 30/06/20<br>Statut<br>En attente<br>Transmise<br>En attente<br>En attente<br>En attente | Pièce con<br>Pièce con<br>4.2<br>Q Non co    | is fait vous devrez tra<br>nditionnelle<br>oncerné par cette pièce | commentaire                          |

**1** Formation : La formation à laquelle vous postulez.

#### Statut de votre dossier

Le point **2** vous informe du statut de votre dossier de candidature :

- À *finaliser* : vous n'avez pas encore transmis votre dossier et vous devez téléverser les pièces justificatives et les formulaires demandés.
- **Réceptionné** : votre candidature est réceptionnée par l'administration ; la vérification de la complétude de votre dossier et des pièces justificatives va pouvoir être effectuée.
- *Complet* : complet, votre dossier va être étudié par une commission pédagogique.
- Incomplet : votre dossier est placé en attente le temps que vous téléversiez les pièces sélectionnées ; lisez le commentaire (2.1) qui vous aiguillera sur le problème rencontré (absence de pièce justificative, pièce illisible, etc.).

**3** Dates utiles : la date limite de retour est la date après laquelle vous ne pouvez plus postuler ni téléverser de pièces. Vous ne pourrez plus transmettre votre candidature après cette date butoir.

Le bloc de droite indique les coordonnées de contact.

**7** Décision : Quand votre dossier sera passé en commission, la décision apparaitra sur cette ligne.

**Commentaire :** si votre candidature a reçu un avis défavorable, un commentaire indiquera le motif.

**Confirmation :** dans le cas d'un avis favorable, la date de votre confirmation sera indiquée.

**Code OPI :** ce code apparaitra après acceptation de la candidature. Il est à utiliser si vous réalisez votre inscription administrative en ligne *pour la première fois* à Sorbonne Université via l'application <u>IAPrimo</u>. Ce code est différent de votre identifiant eCandidat.

#### Mettre en ligne une pièce justificative

**4.1** Cliquez sur le bouton « **+** » puis suivez les indications.

| Charger un fichier                                                   |                 |
|----------------------------------------------------------------------|-----------------|
| Veuillez choisir un fichier (maximum = 4Mo) de type PDF, JPG ou PNG. | Choisir Fichier |
| × Fermer                                                             |                 |

Si votre justificatif contient plusieurs documents, fusionnez ces documents, notamment les relevés de notes. <u>Consultez la FAQ</u> à la question « Quelle est la taille maximum des pièces justificatives que je peux déposer ? ».

4.2 Dès la mise en ligne d'une nouvelle pièce, son statut passe de « À charger » à « Transmise ».

**4.3** Cliquez sur le bouton « - » pour substituer une pièce par une autre.

**5** Ne me concerne pas : Lorsqu'une pièce est facultative et que vous ne souhaitez pas la transmettre, cliquez sur le bouton « Non concerné par cette pièce » puis laissez-vous guider par les indications en ligne.

#### Pièce spécifique

6 Certains justificatifs sont des fichiers mis en ligne par l'université ; vous devez les télécharger puis les compléter avant de les téléverser en ligne.

- Téléchargez la pièce en cliquant sur l'icône
- Complétez la pièce, enregistrez-la sur votre ordinateur et ajoutez-la en cliquant sur l'icône

#### Transmettre la candidature

S Une fois votre dossier de candidature renseigné et toutes les pièces demandées mises en ligne, vous devez **transmettre votre candidature** en cliquant sur le bouton vert « Transmettre ma candidature » en bas de l'écran.

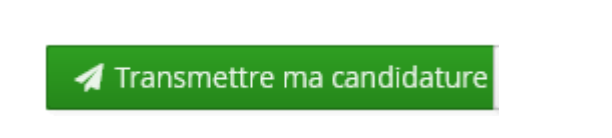

Transmettre ma candidature

Etes vous certain de transmettre votre candidature? Attention: une fois votre dossier transmis aucune modification ne sera possible sur votre candidature.

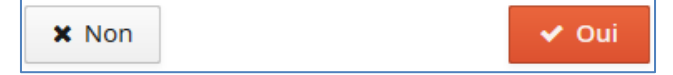

Si le bouton « Transmettre ma candidature » n'est pas activé, c'est que vous n'avez pas fourni l'ensemble des pièces justificatives demandées.

Après avoir confirmé la transmission :

- Vous ne pouvez plus modifier votre dossier de candidature
- La complétude de votre dossier est vérifiée. Si une pièce est refusée par l'administration ou venait à manquer (vous avez indiqué à tort qu'elle ne vous concernait pas), vous recevrez une notification par courriel.
- Si le dossier est complet, il est directement transmis à la commission pédagogique pour examen. Un mél vous précisera l'avis émis par la commission (favorable ou défavorable) ainsi que les modalités à suivre ; vous pourrez également consulter cet avis dans "décision".
- Il est inutile de relancer les services administratifs pour connaitre l'état d'avancement de votre dossier ; tout est précisé en ligne.

**9** Bouton « **Télécharger mon dossier** » : À tout moment vous pouvez télécharger en PDF une copie de votre candidature avec ses pièces justificatives.

Télécharger mon dossier

## Remplacer une pièce justificative refusée

Si vous avez reçu un mél vous indiquant que votre dossier est incomplet parce que des pièces ont été refusées :

- Connectez-vous à votre compte et ouvrez votre dossier de candidature,
- En face de la pièce refusée, cliquez sur le bouton « » pour la supprimer,
- Chargez à nouveau un fichier comme au paragraphe « Mettre en ligne une pièce justificative »,
- Quand vous avez remplacé toutes les pièces refusées, cliquez à nouveau sur le bouton vert « Transmettre ma candidature ».

Attention, la date limite de retour pour transmettre votre candidature reste valable !

#### Confirmer sa candidature

Lorsque vous recevez un avis favorable, **vous devez confirmer (ou refuser) le maintien de votre candidature** en vous connectant de nouveau à l'application et votre candidature. Attention, dans certaines formations, veillez à respecter la date limite pour confirmer votre venue à l'université. Passé cette date, vous serez automatiquement désisté-e et perdrez le bénéfice de votre candidature !

À réception de votre validation, **un mél vous sera envoyé et une notification d'admission sera disponible** vous autorisant à vous inscrire à l'Université. Sans cette étape, vous ne pourrez pas réaliser votre inscription administrative.